1. Log on to your Parent Portal. <u>powerschool.rdpsd.ab.ca</u> If you don't remember your username and password, call the office for assistance at 403-342-3288.

| RED DEER<br>PUBLIC SCHOOLS          |                                                        |  |  |  |  |  |  |  |  |  |  |
|-------------------------------------|--------------------------------------------------------|--|--|--|--|--|--|--|--|--|--|
| D PowerSchool SIS                   |                                                        |  |  |  |  |  |  |  |  |  |  |
| Student and Parent Sign In          |                                                        |  |  |  |  |  |  |  |  |  |  |
| Sign In Create Account              |                                                        |  |  |  |  |  |  |  |  |  |  |
| Select Language                     | English 🗸                                              |  |  |  |  |  |  |  |  |  |  |
| Username                            |                                                        |  |  |  |  |  |  |  |  |  |  |
| Password                            |                                                        |  |  |  |  |  |  |  |  |  |  |
| Forgot Username or Password?        |                                                        |  |  |  |  |  |  |  |  |  |  |
|                                     | Sign In                                                |  |  |  |  |  |  |  |  |  |  |
| Copyright © 2005-2020 PowerSchool G | roup LLC and/or its affiliate(s). All rights reserved. |  |  |  |  |  |  |  |  |  |  |

All trademarks are either owned or licensed by PowerSchool Group LLC and/or its affiliates.

2. If you are using your phone, click on the grey triangle in the left hand corner to view the menu

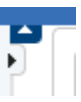

3. Select Grades and Attendance

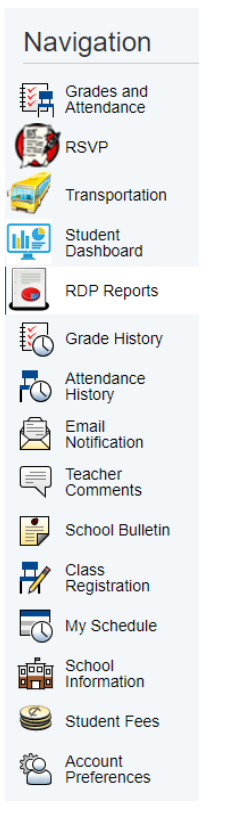

4. Any information that has been entered can be viewed from this screen. Note that any absences/lates will be noted in the right hand columns.

| Attendance By Class |    |           |   |   |   |           |   |   |         |   |                                                              |             |             |             |     |          |         |
|---------------------|----|-----------|---|---|---|-----------|---|---|---------|---|--------------------------------------------------------------|-------------|-------------|-------------|-----|----------|---------|
| Exp                 | м  | Last Week |   |   | F | This Week |   |   | ek<br>H | F | Course                                                       | Т1          | Т2          | тз          | Y1  | Absences | Tardies |
| MS1(1-2             | ?) |           |   |   |   |           |   |   |         |   | Science 7  Email Reitsma, Daniel - Rm: 119                   | Mark Detail | Mark Detail | [1]         | Α   | 0        | 0       |
| MS2(1-2             | ?) |           |   |   |   |           |   |   |         |   | Language Arts 7<br>Email Bruinsma, Katherine - Rm: 119       | Mark Detail | Mark Detail | [1]         | MRK | 1        | 0       |
| MS3(1-2             | ?) |           |   |   |   |           |   |   |         |   | Literacy 7 🚯<br>🕲 Email Diletzoy, Tania - Rm: 119            | [1]         | Mark Detail | [1]         | [1] | 1        | 0       |
| MS4(1-2             | ?) |           |   |   |   |           |   |   |         |   | Social Studies 7<br>Email Plackner, Jeff - Rm: 119           | Mark Detail | Mark Detail | [1]         | MRK | 1        | 0       |
| MS5(1)              | -  | -         | - | - | - | -         | - | - | -       |   | CTF - Shop 8 🖪                                               | Mark Detail |             |             |     | 1        | 0       |
| MS5(1)              | -  | -         | - | - |   | -         | - | - | -       |   | CTF - Performance Drama 8<br>Email Diletzoy, Tania - Rm: 102 |             | Mark Detail |             |     | 0        | 0       |
| MS5(1)              |    |           |   |   |   |           |   |   |         |   | CTF - Food Studies 8<br>Email Novak, Meghan - Rm: 116        |             |             | [1]         |     | 0        | 0       |
| MS6(1-2             | ?) |           |   |   |   |           |   |   |         |   | Phys Ed/Health 7 🖪<br>Email Ranger, Caitlin - Rm: Gym        | Mark Detail | Mark Detail | Mark Detail | А   | 2        | 0       |
| MS7(1-2             | !) |           |   |   |   |           |   |   |         |   | Mathematics 7<br>Email Mathison, Amy - Rm: 119               | Mark Detail | Mark Detail | [1]         | A   | 2        | 0       |
|                     |    |           |   |   |   |           |   |   |         |   |                                                              |             |             |             |     |          |         |

5. Clicking on "Mark Detail" for any subject will give you a breakdown of the assignments your child has completed and the mark they received for each assignment.

| Assignments |           |                                       |       |  |  |       |      |  |  |  |  |  |
|-------------|-----------|---------------------------------------|-------|--|--|-------|------|--|--|--|--|--|
| Due Date    | Category  | Assignment                            | Flags |  |  | Grade | 0 🛱  |  |  |  |  |  |
| 03/06/2021  | Project   | Science Fair Project 0                |       |  |  | А     | View |  |  |  |  |  |
| 02/11/2021  | Classwork | Heat and Temperature 3-4              |       |  |  | A     | View |  |  |  |  |  |
| 01/19/2021  | Test      | Unit Test - Plants for Food and Fiber |       |  |  | А     | View |  |  |  |  |  |
| 01/11/2021  | Classwork | January 7 O                           |       |  |  | A     | View |  |  |  |  |  |
| 12/18/2020  | Classwork | December 16                           |       |  |  | А     | View |  |  |  |  |  |
| 12/17/2020  | Classwork | December 15                           |       |  |  | A     | View |  |  |  |  |  |
| 12/11/2020  | Classwork | December 7                            |       |  |  | А     | View |  |  |  |  |  |
| 12/10/2020  | Classwork | December 2, Hemp                      |       |  |  | A     | View |  |  |  |  |  |
| 12/09/2020  | Classwork | December 1, Cotton                    |       |  |  | А     | View |  |  |  |  |  |
| 12/07/2020  | Classwork | Plants for Food and Fiber 2           |       |  |  | А     | View |  |  |  |  |  |